Calificación en la lista de Grupos de Artículos

#### Bienvenido PROVEEDOR TEST en Welcome to WeBUY ി Cuadro de Mando Principal Ö. 0 P Start and manage RFQ Nuevos Mensajes (últimos 30 días) Mis SDOs pendientes de Respuesta (i) No hay SDOs para mostrar Mensaies No Leídos Entrar Mis SDIs pendientes de Respuesta Enlaces Rápidos Ł Login to other systems Enlaces Estándar WebEdi SSO 😁 (i) No hay SDIs para mostrar ഷ Mis Subastas Mis Contratos Mis Evaluaciones Modificables Mis SDIs (i) no hay Evaluaciones para mostrar Mis SDOs Lista de Directorios Perfil de Organización Oportunidades Publicadas Enlaces Adicionales RFQ - ACCESS

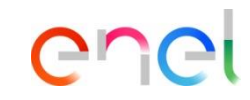

Página de INICIO.

Página personal del proveedor. Desde aquí se puede acceder a todas las actividades.

> (1)Al hacer clic en el nombre del Proveedor, aparece un menú desplegable que le permite seleccionar el idioma.

Î

Calificación en la lista de Grupos de Artículos

# enel

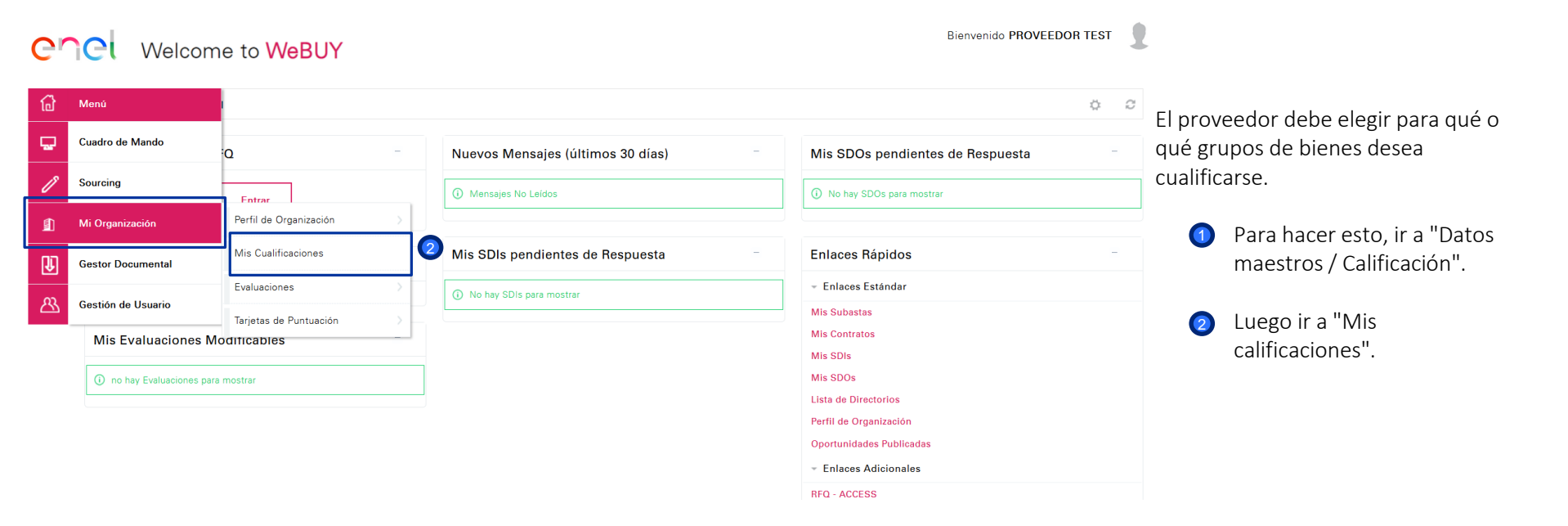

Calificación en la lista de Grupos de Artículos

#### Bienvenido PROVEEDOR TEST Welcome to WeBUY C C Seleccione Nuevo Grupo de Artículos/Mercancías Mis Cualificaciones Introduzca Filtro (escriba para iniciar la búsqueda) (i) No hay Grupo de Artículos/Mercancias Para Mostrar Para seleccionar las (1)categorías en las que cualificarse, haga clic en "Seleccionar Nuevo Grupo de Artículos/Mercancías".

Cr

Calificación en el árbol de Grupos de Artículos

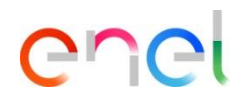

| ,                                                                                                    | Árbol c | de Navegación                                                                                                    |                           |                                                                              |
|----------------------------------------------------------------------------------------------------|---------|----------------------------------------------------------------------------------------------------|---------------------------|------------------------------------------------------------------------------|
| Confirmar Selección X Cancelar  Buscar o navegar por el Árbol Introducir filtro (escriba para empezar la búsqueda)  f ftems seleccionados: 4 |         |                                                                                                    | El pro<br>los gr<br>que c | oveedor puede seleccionar<br>upos de artículos para los<br>lesea cualificar: |
|                                                                                                    | Grun    | Expandir todo Contraer                                                                                                    | odo (1                    | Buscando PALABRA                                                             |
| 2                                                                                                    | • Gru,  | <ul> <li>a. 1 - Edile, civile e ambientale</li> <li>a. 2 - Elettrico, automazione e reti</li> <li>a. 3 - Facility management and services</li> <li>a. 4 - Impiantistica industriale</li> <li>b. 5 - Informatica e telecomunicazioni</li> <li>c. 6 - Mercato, home e comunicazione</li> <li>a. 7 - Progettazioni e prestazioni tecniche</li> <li>a. 8 - Servizi al personale e consulenze</li> <li>a. 9 - GM Out of Procurement</li> </ul> | 2                         | O buscando el grupo de<br>productos directamente<br>en el árbol.             |

Árbol de Navegación

Calificación en el árbol de Grupos de Artículos

Seleccionar Categorías

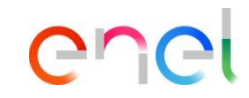

#### EJEMPLO:

× Cancelar

3

Deseleccionar todos

El proveedor puede seleccionar los grupos de artículos para los que desea cualificarse:

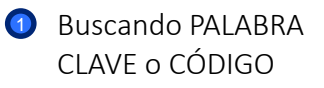

- El grupo de artículos deseado aparecerá y se puede seleccionar.
- Una vez seleccionado, puede "Confirmar la elección"

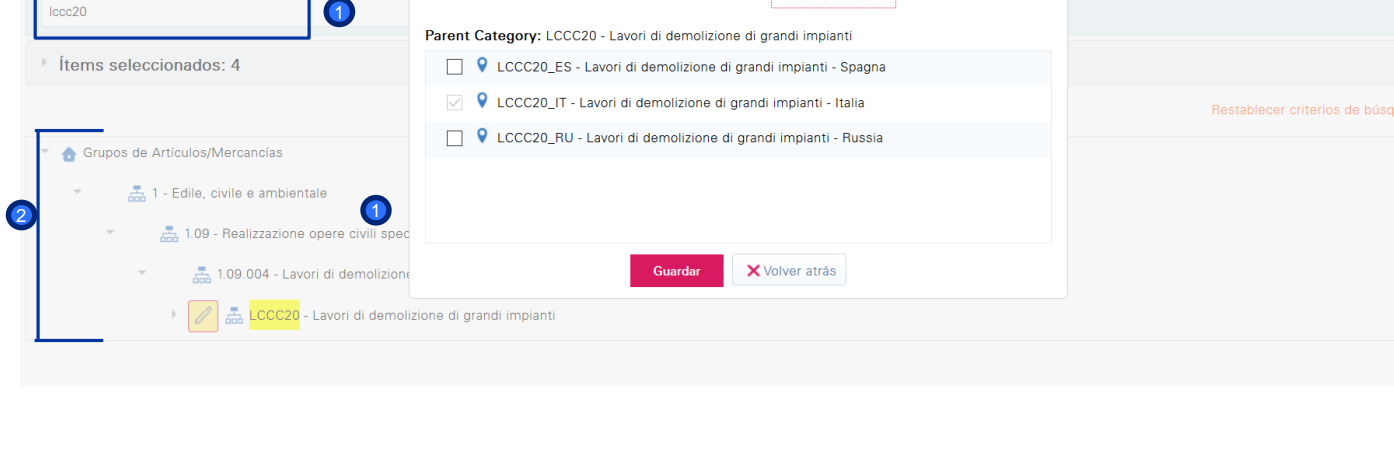

Seleccionar Todo

Calificación en el árbol de Grupos de Artículos

| Árbol de Navegación Confirmar Selección X Cancelar                                                                                                    | La pantalla de la izquierda<br>muestra:                                                                                                    |  |
|----------------------------------------------------------------------------------------------------|----------------------------------------------------------------------------------------------------|--|
| Buscar o navegar por el Árbol<br>Introducir fittro (escriba para empezar la búsqueda)<br>fitems seleccionados: 5  file Eliminar todo CCC20_IT - Lavori di demolizione di grandi impianti - Italia LCCC20_IT - Lavori di demolizione di grandi impianti - Italia LCCRI01_IT - Lavori e manutenzioni per edifici ad uso civile Italia LCRI03_IT - Condominium - Italia FHPC17_IT - Prodotti per perforazioni geotermiche (bentonite, acido cloridrico, fluoridrico, additivi per cemento e acidificazione) - Italia                                                                                                    | <ul> <li>Todos los grupos de artículos seleccionados por el proveedor.</li> <li>El proveedor puede anular la selección de ciertos grupos de mercancías deseleccionando uno a uno;</li> <li>Alternativamente, puede deseleccionarlos a todos.</li> </ul> |  |
| <ul> <li>Contraer Todo</li> <li>Contraer Todo</li> <li>Contraer</li></ul> |                                                                                                    |  |

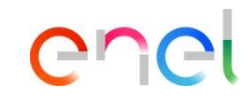

Calificación en el árbol de Grupos de Artículos

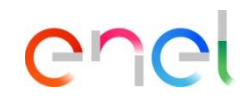

| Árbol de Navegación                                                                                                    |                                                                        |  |  |
|----------------------------------------------------------------------------------------------------|------------------------------------------------------------------------|--|--|
| (2) Confirmar Selección × Cancelar                                                                                                    |                                                                        |  |  |
| Buscar o navegar por el Árbol<br>Introducir filtro (escriba para empezar la búsqueda)                                                                                                    | Las categorías<br>seleccionadas por el                                 |  |  |
| Items seleccionados: 5     Eliminar todo     CCC20_IT - Lavori di demolizione di grandi impianti - Italia     MERV01_IT - Manutenzione su colonnine di ricarica per veicoli elettrici - Italia                                                     | PROVEEDOR TEST son 5<br>como se puede ver en                           |  |  |
| CLCRI01_IT - Lavori e manutenzioni per edifici ad uso civile Italia CLCRI03_IT - Condominium - Italia FHPC17_IT - Prodotti per perforazioni geotermiche (bentonite, acido cloridrico, fluoridrico, additivi per cemento e acidificazione) - Italia | los detalles.<br>Una vez que todos los grupos<br>de artículos han sido |  |  |
| Expandir todo Contraer Todo                                                                                                    |                                                                        |  |  |
| Crupos de Artículos/Mercancias  Gala 1 - Edile, civile e ambientale                                                                                                    | seleccionados:                                                         |  |  |
| <ul> <li>An 2 - Elettrico, automazione e reti</li> <li>An 3 - Facility management and services</li> </ul>                                                                                                    | (2) "Confirmar selección"                                              |  |  |
| <ul> <li>4 - Impiantistica industriale</li> <li>4.01 - Additivi fango prodotti chimici e cemento</li> </ul>                                                                                                    |                                                                        |  |  |
| <ul> <li>4.01.001 - Additivi fango prodotti chimici e cemento</li> <li>FHPC17 - Prodotti per perforazioni geotermiche (bentonite, acido cloridrico, fluoridrico, additivi per cemento e acidificazione)</li> </ul>                                 |                                                                        |  |  |